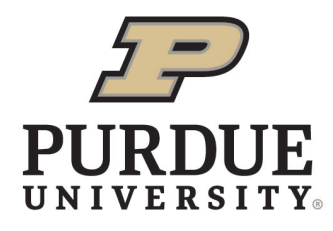

**Extension - Vigo County** 

PURDUE EXTENSION VIGO COUNTY 275 OHIO ST. TERRE HAUTE, IN 47807 (P) 812-462-3371 www. extension.purdue.edu/vigo

### IN THIS ISSUE

| Welcome               | 1  |
|-----------------------|----|
| Welcome Summer Staff  | 1  |
| Award Sponsors Needed | 4  |
| Pre-Fair Checklist    | 2  |
| Project Judging Dates | 2  |
| Exhibit Hall Info     | 3  |
| Fair Info             | 3  |
| Livestock Barn info   | 4  |
| Livestock Auction     | 4  |
| Important Dates       | Ę  |
|                       | 55 |

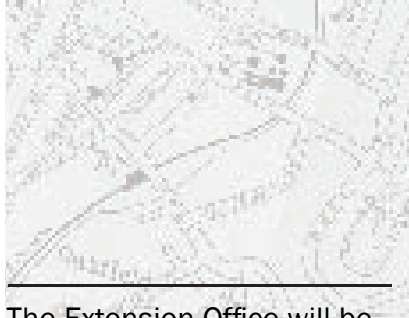

The Extension Office will be closed June 19th for a County Holidays.

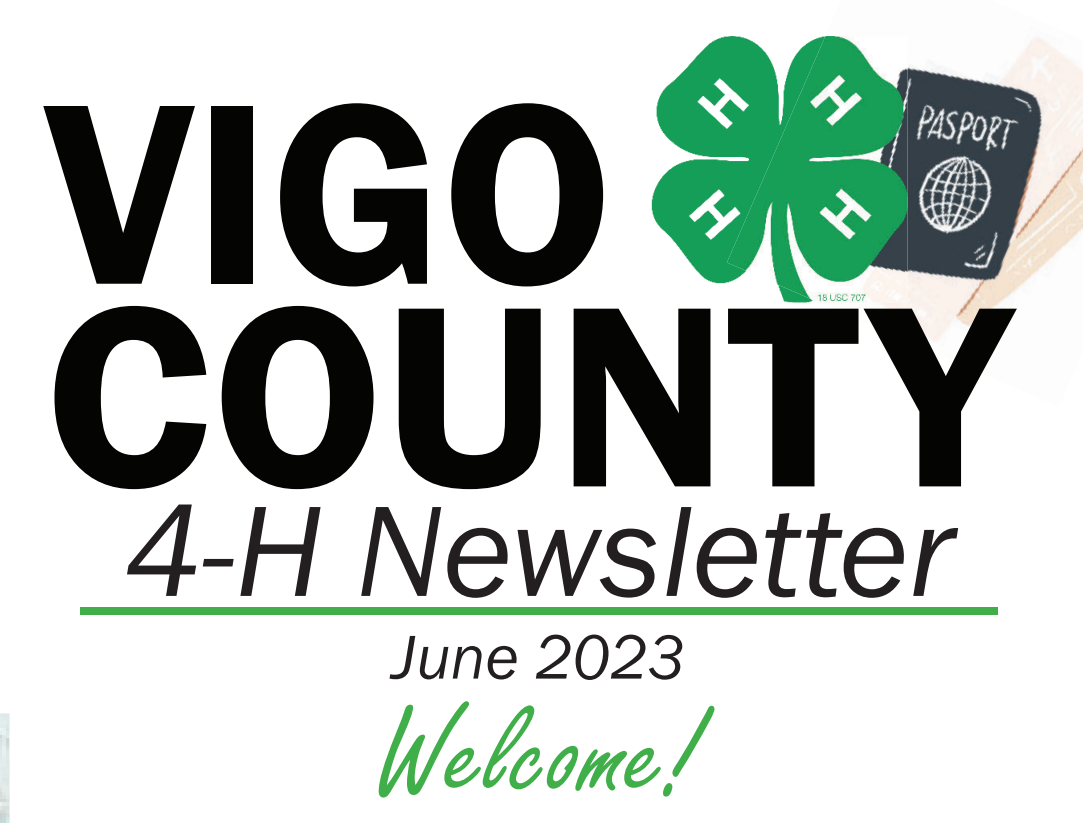

Are you ready for a 4-H Adventure! Now that school it's out, it's a great time to work on your 4-H projects for fair! Don't forget www.fairentry. com is REQUIRED for ALL Exhibit Hall & Livestock projects by June 20. Step-by-step instructions are included to the end of this newsletter. This is a separate requirement than the May 15th 4-H Online information you entered! Both the Educators will be out of the office for community center summer camps, Camp Shakamak, and Mini Camp. Contacting them through email is preferred but, may be a bit delayed so always feel free to call the office at 812-462-3371. -Sara Haag & Emily Brown

# Welcome Summer Staff!

The Extension Office would like to welcome Cara and Paige as 4-H Summer interns. They will be doing 4-H programs at Camp Navigate, Boys & Girls Club, Camp Rave, and 14th and Chestnut in addition to helping at the fair. Kristen has also returned as a summer assistant to assist with fair preparations.

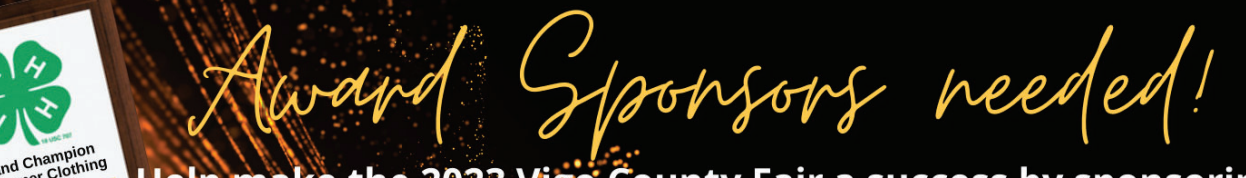

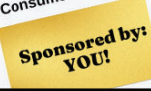

Help make the 2023 Vigo County Fair a success by sponsoring an award! \$20 sponsors one set of exhibit hall awards.

Contact Erin at harmon79@purdue.edu or call 812-462-3371 for more information on how to sponsor!

Pre-Fair Checklist

Double-check the guidelines and requirements for completing your projects in the 2023 Fair Book. Hard copies are available for \$10 at the Extension Office or to download on our website at, www.extension.purdue.edu/vigo.

Enter your Exhibit Hall and Livestock by June 20! You will need your 4HOnline email and password to enter projects at https://fairentry.com/.

Complete necessary cards: Crafts Info, Sewing Skills, Woodworking Skills, Cake Decorating Skills, Food Recipe Card. They can be picked up at the Extension Office or found on the website under each project. Complete the white Record of 4-H Achievement Sheet (4-H 620) by project pick-up on July 16. This can be printed off of our website. It is your record of projects completed and ribbons received.

Ensure you have attended an in-person Indiana 4-H Quality Livestock Care Class on done Youth for the Quality Care of Animals training online by July 7th. This is for any 4-Her exhibiting beef, dairy, goats, poultry, rabbits, sheep, and swine at the Vigo County Fair and/ or the Indiana State Fair. The last in-person training in June 20th at 5pm in the Community Center at the Fairgrounds.

# 2023 Project Judging Dates

## June 29th

#### 5:30pm-8:00pm

Achievement Book Aerospace Any Other Craft ATV Safety Beekeeping Bicycle Poster Blacksmithing Cat Poster Child Development Collections Computer Creative Writing Dog Poster Electric Entomology Farm Scene / Lego Fine Arts Forestry Genealogy Geology Gift Wrapping Health Home Environment Horse Lovers I'm A Hoosier Just Sew Lawn and Garden

Leadership Livestock Posters Llama/Alpaca Fiber Craft Llama/Alpaca Poster Model Craft Photography Poultry Posters Public Awareness Rabbit Posters Rabbit Posters Recycling Scrapbooking Sewing Construction Shooting Sports Small Engine Soil & Water / Discove the River Sportfishing Sportfs Tractor Poster Veterinary Science Weather & Climate Welding Wildlife Woodworking

# July 6th

#### 5:30pm-7:30pm

BBQ Poster Cake Decorating Create a Mix Crops Cupcake Decorating Floriculture Foods - Preserved Foods Baked Garden Herbs Garden Herbs Garden Vegetables Microwave Cooking ALL Mini 4-H

### Various Dates

BBQ Contest Cat Consumer Clothing Demonstration Dog Fashion Revue Informative 4-H Presentation Little Critters Professional Persuasive Presentation Public Speaking Small Fruit

#### 7/11 @ 60m 7/11 @ 60m 7/11 @ 10am 7/11 @ 10am 7/15 @ 10am 7/11 @ 10am

7/11 @ 10am

TBA

NO Mini 4-H Project

The Vigo County Fair will be held July 8th-15th

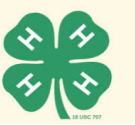

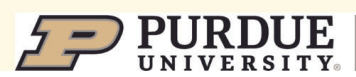

Extension - Vigo County

In the Exhibit Hall -

#### **Poster Projects and Supplies**

The Extension Office has poster boards and poster sleeves available. Office hours are 8 am - 4 pm Monday thru Friday. We have a VERY limited supply of circuit board kits and shake light kits. For kits you may order here: www.eeinabox.com or buy from a third party.

Plastic Foam Boards- \$3.50 Poster Sleeves- \$1.00

#### **Poster Requirements**

- Posters MUST be displayed horizontally, size 22" x 28", mounted on a firm backing, and covered in clear plastic or other transparent material.
- Reusable core boards are for sale at the Extension Office for \$3.50 & plastic sleeves are \$1.
- All posters are required to have a Poster Tag on lower right hand corner of the poster, inside the sleeve. Poster tags are available in the Extension Office or online.
- Fair Entry tags will be added at project judging, on the outside of the sleeve.
- All posters, notebooks, and display boards must include a reference list on the back of poster or notebook.

#### **Project Check-In/Judging/Pick-Up Information**

New Schedule for 2023! Community Judging (face to face with judge) will take place for specific projects on June 29 from 5:30-8:00pm and July 6 from 5:30-7:30pm. Entry tags will be printed from Fair Entry and be available to pick-up at community judging. Projects judged on June 29th include all non-perishable projects (no Mini 4-H. Projects judged on July 6th include all Mini 4-H, Cake Decorating, Foods, Crops, Garden, and Floriculture.

Pick up all projects Sunday, July 16th. Any premiums not picked up by 3 PM on July 16th can be picked up at the Extension Office the following week between the hours of 8:00 AM-4:30 PM. Any premium not picked up by Friday, July 21, will be considered forfeited.

If 4-H Member/Parent cannot pick up the premiums, the individual picking up the premiums must sign for the premiums. The Extension Office or Fair Board will not be held responsible once the funds have been signed for. Projects not picked up by July 21 will be thrown out.

#### **Exhibit Hall Monitors Needed!**

4-H Families please consider signing up for a two hour shift to watch over Exhibit Hall . It is a great time to spend looking at other 4-H projects and getting inspiration for next year. Sign up here https://www.signupgenius.com/go/10c0e48a8a82ea7fbc07-exhibit#/

Fair Fun

Check your Fair Book for a basic show schedule, a more detailed schedule will be available in July! We still have fair books for \$10 if you would like one!

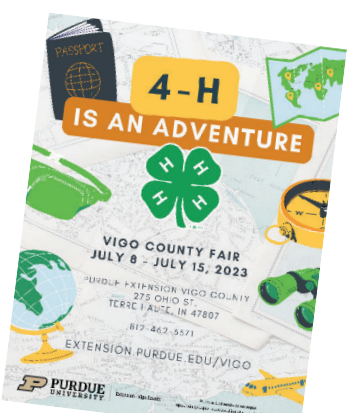

In the Livestock Barns

#### In the Livestock Barns

Check-in Traffic – No 4-H traffic will be allowed through the front gate off US 41 on Saturday from 6-10 p.m. or Sunday 7-10 a.m (check your species fair book page for more specific times). ALL traffic must use the back gate accessible from Johnson Dr. A map will be provided closer to fair Tack drop off is available on Saturday from 8 a.m.-Noon but please continue to use the back gate. Keep in mind the Horse & Pony Show is going on during this time and fairgoers will be on the midway. Anyone driving in an unsafe matter will be asked to leave the fairgrounds!

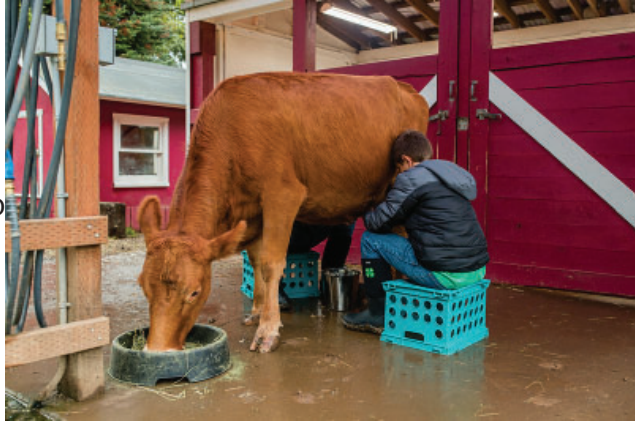

#### **Grooming Assistance Program**

The 4-H animal exhibitor may receive CLIPPING AND GROOMING ASSISTANCE from their immediate family which is defined as a father, mother, stepfather, stepmother, legal guardian, brother, sister, stepbrother, stepsister, grandfather, step grandfather, grandmother, step grandmother, aunt or uncle, or from another current Indiana 4-H exhibitor. They also can receive assistance from individuals enrolled in the Indiana 4-H Approved Animal Grooming Assistance Program.

To enroll in the program, simply complete the 5 Animal Ethics and Adult Expectations online modules attached in this Qualtrics survey, complete your application via this Qualtrics Survey, and also submit a copy of your Indiana driver's license via this Qualtrics. Located here: https://purdue.ca1.qualtrics.com/jfe/ form/SV\_bHDD2KUCL62VhY2 All of these steps are done via Qualtrics Survey, so no paper applications are available. Applicants must also complete the online Animal Ethics and Adult Expectations modules located here https://purdue.ca1.qualtrics.com/jfe/form/SV\_bHDD2KUCL62VhY2 in the electronic application annually. All of the information is located in this Qualtrics Survey and once you submit this survey you will have completed all steps to officially enroll in the program for this year. Once enrolled in the program, you will be able to assist any 4-H member from any county on any animal species. To be enrolled in the program for the Vigo County, the application and modules must be completed by July 1.

Livestock Auction

The Livestock Auction Committee is planning for another successful 4-H Livestock Auction on July 14th. Auction buyers have a letter with details of the event mailed out in mid-June. We encourage you to meet network with buyers before fair by hand delivering the information or including a writing a personal invitation. If you would like a new buyer added to our mailing list or a digital copy of the letter being distributed please email shaag@purdue.edu.

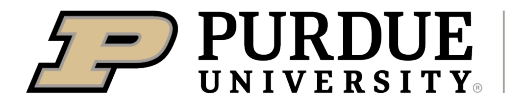

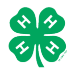

#### Register for the Vigo County 4-H Fair: DATES OF REGISTRATION FOR FAIRENTRY MAY 17-JUNE 20

| 1. | <ul> <li>Go to <u>https://fairentry.com/Fair/SignIn/18218</u></li> <li>Recommended browsers: Google Chrome or Mozilla<br/>Firefox. Older versions of Internet Explorer may cause<br/>unexpected results.</li> <li>Register all entries for each exhibitor in the family<br/>before proceeding to the Payment section.</li> <li>Be sure to click "submit" when you have completed<br/>your entries. Entries are not final until they have been<br/>submitted.</li> </ul> | 4-H Exhibitor and 4-H Staff<br>Sign-In                                                                                                    |
|----|----------------------------------------------------------------------------------------------------|----------------------------------------------------------------------------------------------------|
| 2. | Select the "Sign in with your 4-H Online" option – the<br>GREEN box                                                                                                    |                                                                                                    |
| 3. | A separate box will pop up where you can enter the login<br>email address and password from 4HOnline.<br>(If you don't remember your password, you will need to<br>select the "I forgot my password" option to get a temporary<br>one emailed to you. If your email address has changed, log<br>in using the old email address and change it in 4-H Online.)                                                                                                    | I.: 4HOrdine Login - Geogle Chrome auth.4honline.com/Login?403d40706f7075703d74727565266170696b65793d3537413045 State Logo © Forgot your password? Email Password Sign in                                                                                                    |
| 4. | Click the "Sign in" box.                                                                                                    | You are connected to TEXAS1.IIS.B<br>Version 2021.7.30 1907<br>© 2022 - RegistrationMax LLC                                                                                                    |
| 5. | This will take you to the Welcome screen, where you will need to select the green box to "Begin Registration."                                                                                                    | FairEntry       Welcome!         Tank you for signing-in with your 4-H Online account.         For your convenience, the managers of this fair have already imported some of your 4-H Online records.         Umage: State of the managers of this fair have already imported some of your 4-H Online records.         Umage: State of the managers of this fair have already imported some of your 4-H Online records.         Umage: State of the managers of this fair have already imported some of your 4-H Online records.         Umage: State of the managers of this fair have already imported some of your 4-H Online records.         Umage: State of the managers of this fair have already imported some of your 4-H Online records.         Umage: State of the managers of this fair have already imported some of your 4-H Online records.         Umage: State of the managers of this fair have already imported some of your 4-H Online records.         Umage: State of the managers of this fair have already imported some of your 4-H Online records.         Umage: State of the managers of the managers of the fair.         Coo To Databoard       Bagin Regatization of the fair. |
|    | SECTION 1 - EXHIBITORS TAB                                                                                                    |                                                                                                    |
| 6. | Choose the register an exhibitor button and click the<br>green "Individual" box. There is no payment necessary<br>during this process.                                                                                                    | Extractors Entries Peyment \$0.00 Do you want to register an Individual?  Individual                                                                                                    |

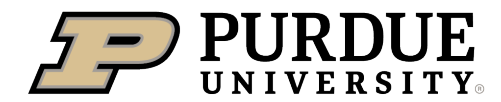

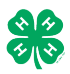

#### How to Register Exhibits for Fair (4-H Family)

| <ul> <li>7. Choose the dot next to the name of the 4-H'er you would like to register and then click the green "continue" box.</li> <li>Please do not create any exhibitors from scratch, as you will not be able to add exhibits for the projects you are enrolled in.</li> </ul> | New Individual Exhibitor         Select an Existing person to continue         Image: Continue of the image of the image.         Image: Image of the image of the ima |
|----------------------------------------------------------------------------------------------------|----------------------------------------------------------------------------------------------------|
| <ol> <li>Answer any required questions and review the exhibitor registration information.</li> <li>Make any necessary corrections (using the edit boxes).</li> </ol>                                                                                                    | Personal Details Contact Info Address Questions Files Review                                                                                                    |
| Remember that any corrections made here DO NOT transfer back to your 4HOnline Account                                                                                                    | Please review the exhibitor registration. Continue to Entries O Personal Details Fee Contact Info                                                                                                    |
| <ol> <li>If Additional questions are required by your county,<br/>complete the questions and then select the green<br/>"Continue" box</li> </ol>                                                                                                    | First Name     DJ     Email     tannerfam@nomail.com       Last Name     Tanner     Home Phone     555555555       Birthdate     3/05/2007     Cell Phone       Gender     Cell Phone Carrier                                                                                                    |
| 11. When you are taken back to the Exhibitor information page, click the green "Continue to Entries" button                                                                                                    | Address Edd                                                                                                    |
| SECTION 2 - ENTRIES TAB<br>12. Click the green "Add an Entry" box to the right of the<br>exhibitor's name.                                                                                                    | Tanner, DJ<br>0 Entries Include                                                                                                    |
|                                                                                                    |                                                                                                    |
| 13. Click the green "Select" box next to the Department you<br>would like to enter. Any departments that are not<br>available for entry will be noted as "Not Available" with a<br>short explanation.                                                                             | County Only       Select •         Livestock Beef Cattle       Select •         Livestock Boer Goats       Select •         Livestock Cat       Select •         Livestock Dairy Cattle       Select •                                                                                                    |

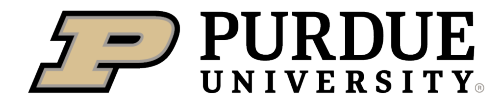

Г

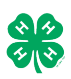

| 14. Click the green "Select" box next to the Division you would like to enter.                                                                                                    | Department       State Projects         110: Aerospace (AE)         120: Arts and Crafts, General (CR)         125: ATV Safety Education (AS)         130: Beekeeping (BK)                                                                                           | Change<br>Select  Select Select Select Select Select Select        |
|----------------------------------------------------------------------------------------------------|----------------------------------------------------------------------------------------------------|--------------------------------------------------------------------|
| 15. Click the green "Select" box next to the Class you would<br>like to enter<br>Check the Vigo County 4-H Fair Book for<br>exhibition descriptions, requirements and rules<br><u>https://extension.purdue.edu/county/vigo/ me</u><br><u>dia/fair-book-2023.pdf</u>                                                                                                    | Starting an Entry         Department       State Projects         Division       160: Child Development (CD)            • Select a Class to continue         16011: Level A (CD)         16021: Level B (CD)         16031: Level C (CD)         16041: Level D (CD) | Change<br>Change<br>Select<br>Select<br>Select<br>Select<br>Select |
| Review the selection of the Department, Division and<br>Class. To correct errors in the Department, Division or<br>Class, click the corresponding blue 'Change' button in case<br>you mistakenly select an incorrect department, division, or<br>class. Click the green 'Continue' button to move to the<br>next step.                                                                                                    | Exhibitors     Entries       Starting an Entry     Department       Department     State Projects       Division     160: Child Development (CD)       Class     16041: Level D (CD)                                                                                 | Payment<br>Change<br>Change                                        |
| <ul> <li>17. Select the dot next to the 4-H Club that you belong to and then select the green "Continue" box. Next, enter in a description of your exhibit and click Continue- <i>please be specific as this description for non-animal exhibits will be used to distinguish between exhibits, example - don't just type in "photo", type in more description, such as "Butterfly on leaf photo"</i></li> <li>18. Answer any Additional Questions required for that entry.</li> <li>**Once you are done with the uploads, then click the green "Continue" box.</li> </ul> | Entry #59 Tanner, DJ SubScoor - 14 years of the apper Code 5 Department State Projects Division Soc Child Development (CO) Class 16041; Level D (CD)  C Detet Bis Entry                                                                                              | is<br>Continue O                                                   |

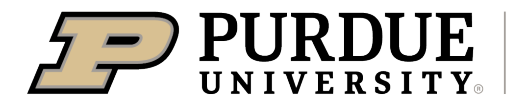

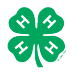

| <ul> <li>19. When each class entry is complete, you have 4 choices for what to do next: <ul> <li>a. If this exhibitor has more class entries to make, you can Add another Entry</li> <li>b. If all class entries have been completed for one exhibitor, you can Register another Exhibitor in this family.</li> <li>c. If all entries for all exhibitors in the family have been completed, Continue to Payment to finalize and submit your entries.</li> </ul> </li> <li>**The payment section is a formality of the system. No payment is needed, but you must go through the steps to submit your entries.</li> </ul> | What do you want to do next?   For DJ Tanner:   Add another Entry   Register another Exhibitor   Everything looks good!     Ontinue to Payment                                                                                                    |  |  |
|----------------------------------------------------------------------------------------------------|----------------------------------------------------------------------------------------------------|--|--|
| SECTION 3 – Animal Entries                                                                                                    |                                                                                                    |  |  |
| <ul> <li>20. The first two steps of selecting a department and division are similar. Once those elections are made, the exhibitor will be asked to first select a class.</li> </ul>                                                                                                    | Starting an Entry         Department       Livestock Beef Cattle         Division       Helfers         Change         It Select a Class to continue         101001 : Angus Junior helfer calves (AN)         Select Q         101002 : Angus Winter helfer calves (AN)         Select Q         101003 : Angus Senior helfer calves (AN)         Select Q         101004 : Angus Late summer yearling helfers (AN)         Select Q         101005 : Angus Spring yearling helfers (AN)         Select Q                                                                                                    |  |  |
| <ul> <li>20. To register an animal entry from 4-H Online, you will select the white "add an animal" box during the entry process.</li> <li>21. A list of those animals that you have previously ID'd in 4-H Online that are eligible for that class are listed. Select the circle next to the animal you would like to enter. Then select the green "Select Animal" box.</li> <li>**To enter a Cat, Dog, Rabbit, or Poultry, please select "Enter a New Animal Record", and complete all applicable fields on the screen.</li> </ul>                                                                                     | Introduction   Cub/Chapter   Animals   Questions   Review   Introduction   Entry Animals   There is no animal in this slot   Inter Inter I |  |  |

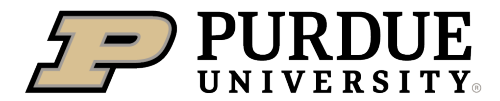

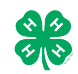

| 22. All of the information about that animal will be pulled over<br>from 4-H Online, so that you can check to make sure that<br>is the correct animal. If you want to switch to a different<br>animal, click on the "remove from entry" box. If it is<br>correct, click the green "Continue" box.   | Club/Chapter Entry Animals Club/Chapter Entry Animals Entry Animal Details                                                                                                    | Details Animals                                                                                                    | 4<br>Questions<br>958DJ<br>Beef Registered Helfers<br>1/05/2021<br>Charolais                                         | 5<br>Files                                |
|----------------------------------------------------------------------------------------------------|----------------------------------------------------------------------------------------------------|----------------------------------------------------------------------------------------------------|----------------------------------------------------------------------------------------------------|-------------------------------------------|
| 23. This then takes you to answer any Additional Questions required for that entry (similar to Step 18).                                                                                                    |                                                                                                    | County Raised<br>County Raised<br>DNA Collected<br>Extension Office<br>Extension Office<br>Premises ID<br>Premises ID<br>RFID Tay (15-dglt 840 RFID tag<br>number)<br>Tattoo | false           false           00AV9QN           8400006259647521           9568DJ                                  | Continue Q                                |
| SECTION 4 - PAYMENT TAB<br>***The payment section is a formality of the system. No payme<br>your entries. It is best to enter all entries for all exhibitors in your                                                                                                    | nt is needed, but yo<br>family before comp                                                                                                    | ou must go throu<br>pleting the Paym                                                                                                    | igh the steps<br>ent and subm                                                                                        | to submit<br>ission steps.                |
| 26. Review your invoice, in either summary format or detail<br>format. If it looks correct, click the green "Continue" box.<br>If not, go back to the entries tab and fix what you need to.                                                                                                    | 1<br>Review                                                                                                    | 2<br>Payment Meth                                                                                                    | od                                                                                                    | 3<br>Confirm                              |
| 27. Select the green "Continue box.                                                                                                    | Individual Exhibitor                                                                                                    | : DJ Tanner                                                                                                    |                                                                                                    | Summary Detail<br>\$0.00<br>Total: \$0.00 |
| <ul> <li>28. Continue to confirm and submit your entries.</li> <li>**NOTE: Once you hit submit, you cannot edit your entries.</li> <li>Make sure all members of the family are entered before submitting.</li> </ul>                                                                                |                                                                                                    |                                                                                                    | Co                                                                                                    | ntinue O                                  |
| <ul> <li>29. Click the Submit button to submit your entries.</li> <li>30. You will receive a "Thanks!" message. You can choose the button to "Visit Dashboard" to see your entry.</li> </ul>                                                                                                    | One last step!<br>Agree to the terms below and press submit<br>After you Submit<br>• Records will be tocked to edting awaiting man<br>• Your credit card will not be charged until a ma<br>• If the manager does not approve all the recon<br>amount cide here. | nager approval<br>anager approval<br>ds, the amount charged to the credit card may be                                                                                        | Payment Tota N less than the                                                                                         | d<br>o payment is necessary               |
| You will receive an email from FairEntry after your entry has been submitted.                                                                                                    |                                                                                                    |                                                                                                    |                                                                                                    |                                           |
| You will also receive an email from FairEntry letting you know if<br>your entry was approved or rejected by the County Extension<br>Staff. If part of your entry was rejected, a reason will be listed<br>and you will be able to log in and fix the problem before<br>submitting that entry again. | • Fair <u>Entry</u>                                                                                                    | Thank you for par<br>An email confirmation of yu<br>in the fair management find<br>Visit Dashboard                                                                           | S!<br>ticipating in 2022 Traini<br>our submission has been sent.<br>is any issues with your registration<br>Sign out | ing County Fair.                          |
| Please contact the <u>Vigo</u> County Extension Office if you have<br>any problems with this process at 812-462-3371.                                                                                                    |                                                                                                    |                                                                                                    |                                                                                                    |                                           |